## **Removing a USB Device Correctly**

• Double-click on the **small green arrow** icon on the taskbar at the bottom right of the screen (when scrolled over the arrow, the message appears "**Safely Remove Hardware**.")

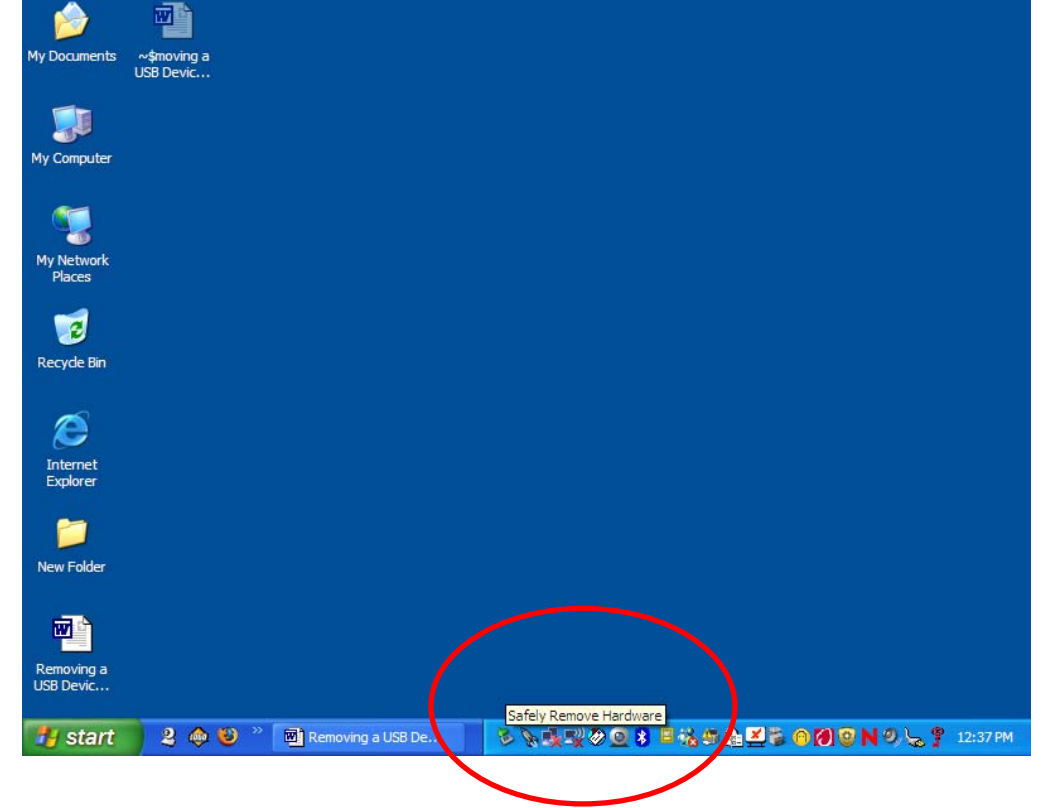

• When the Safely Remove Hardware box comes up, click Stop with left mouse button.

| USB Devic                |                                                                                                    |
|--------------------------|----------------------------------------------------------------------------------------------------|
|                          | Safely Remove Hardware                                                                                                    |
| My Computer ~WRL2306.tmp | Select the device you want to unplug or eject, and then click Stop. When Windows notifies you that it is safe to do so unplug the device from your computer. |
| My Network               | Hardware devices:                                                                                                    |
| Places                   |                                                                                                    |
| Recyde Bin               |                                                                                                    |
| $\bigotimes$             |                                                                                                    |
| Internet<br>Explorer     | USB Mass Storage Device at Location 0 Properties Stop                                                                                                    |
| New Folder               | Display device components                                                                                                    |
|                          |                                                                                                    |
| Removing a<br>USB Devic  |                                                                                                    |
| 🐉 start 🔰 2 💩 🕻          | ② ※ Nov 國 Rem 多 気機型 ② ③ 第 単端 単晶 単等 ⑥ Ø ③ N の 気 学 12:23 P                                                                                                    |

• When the **Stop a Hardware device** box comes up, make sure the **USB Mass Storage Device** is highlighted. Click **OK** with the left mouse button.

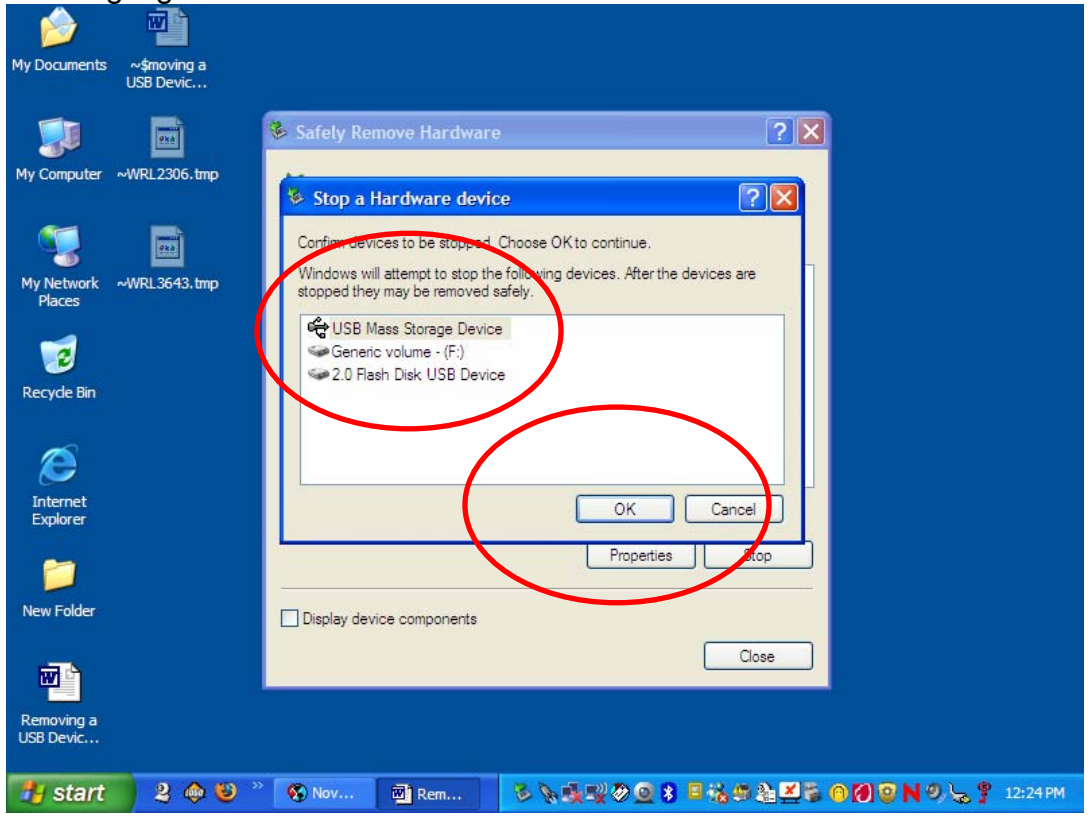

• Once you see the message below "Safe to Remove Hardware", it is safe to remove your USB device.

| 🔌 🕋                                   |                                                                                                    |   |
|---------------------------------------|----------------------------------------------------------------------------------------------------|---|
| My Documents ~\$moving a<br>USB Devic |                                                                                                    |   |
|                                       | Safely Remove Hardware                                                                                                    |   |
| My Computer ~WRL2306.tmp              | Select the device you want to unplug or eject, and then click Stop. When Windows notifies you that it is safe to do so unplug the device from your computer |   |
| 🧏 🖬                                   | Hardware devices:                                                                                                    |   |
| My Network ~WRL3643.tmp<br>Places     |                                                                                                    |   |
| 7                                     |                                                                                                    |   |
| Recyde Bin ~WRL3816.tmp               |                                                                                                    |   |
| Ø                                     |                                                                                                    |   |
| Internet<br>Explorer                  |                                                                                                    |   |
| <b>~</b>                              | Properties Stop                                                                                                    |   |
| New Folder                            | Display device components                                                                                                    |   |
|                                       | Close                                                                                                    |   |
| Removing a<br>USB Devic               | The 'USB Mass Storage Device' device can now be safely removed from the system.                                                                             |   |
| 🦺 start 🔰 2 🚸 😂 🏾                     | 🔞 Nov 💽 😌 😵 🖉 🕲 🖉 🕄 🖉 🖓 🖄 🖉 🖓 🖉 🕅 🖉 🕅 🖉 🕅 🖉 🕅 🖉 🕅 🖉 🕺 🖉 12:26 F                                                                                             | M |